### 별첨3 2024년 Pre-스타기업 서류제출 업로드 가이드

### □ 웹하드 이용안내

### 1. only 웹하드 검색 또는 주소 입력. (https://only.webhard.co.kr)

| Google | 온리웹하드                                                                                                    | × 📖 🌻 🔍                    |
|--------|----------------------------------------------------------------------------------------------------|----------------------------|
|        | ○ 전체 ▣ 뉴스 ⊑ 이미지 ♡ 지도 ▪ 동영상 : 더보기                                                                                                    | 도구                         |
|        | -<br>검색결과 약 265,000개 (0.26초)                                                                                                    |                            |
|        | 광고 · https://only.webhard.co.kr/ ★<br>U+웹하드 - Webhard<br>비즈니스에 맞춘 기업형 맞춤요금제, 클러운드 협업톨 무료, 기간한정 최대 300<br>급 · 급급프로 · · · 로덕 북프 · · · 급 · · · · · · · · · · · · · · · | GB 제공! 실시간<br>결합 시 300GB 무 |
|        | 맞춤요금제<br>일반형 2GB 9,900원, 20GB 49,500원 비즈니즈60GB 148,500원, 1,000GB끼                                                                                                   | 지                          |
|        | 이벤트<br>웹하드 추천하면 신세계상품권 증정 웹하드 결합 시 최대 300GB 용량 증가                                                                                                    |                            |
|        | 추가용량혜택<br>실시간 빠른 업무 처리 일반형 20GB 비즈니스적합 기업맞춤 비즈니스 60GB                                                                                                    | i.                         |
|        | https://only.webhard.co.kr ▼<br>Only Webhard.co.kr - 웹하드                                                                                                    | 바려77CR 입바형                 |
|        | 2020GB 비즈니스<br>이 페이지를 22.6.28에 방문했습니다.                                                                                                    | EBRODEEB                   |

- 2. 홈페이지에 접속 후 <u>아이디, 비밀번호 입력</u> <u>후</u> "게스트"로 로그인 진행 (대소문자 구분)
  - 동시 접속인원은 홈페이지 이용 시 최대 300인까지 가능하며 웹하드에서 제공 하는 only 웹하드 접속기 프로그램 이용 시 최대 30인까지 동시접속 가능

※ 해당 아이디는 게스트 아이디로 별도의 가입절차는 필요 없습니다.

| 트랙            | 아이디    | 비밀번호     |
|---------------|--------|----------|
| 일반기업 트랙       |        | d a stor |
| 대구형 유니콘 기업 트랙 | DUSTAK | dgstar   |

### 3. 로그인후 게스트폴더에서 ① 해당트랙 클릭 → ② 새폴더 클릭

| Only Webhard.co.kr                 | ▼ Q                                               | GUEST ⊌                 |
|------------------------------------|---------------------------------------------------|-------------------------|
| 29.2 MB   60.0 GB                  |                                                   |                         |
| ▶ 게스트폴더                            |                                                   | E. 11                   |
| ▲ HOME<br>— Pre-스타기업(유니콘기업 트랙)     |                                                   |                         |
| Pre-스타기업(일반기업 트랙)                  | 게스트 공지 🕕 플더를 만들 때 보안을 위해 접속KEY를 설정해 주세요.          | more +                  |
| 스타기업(Pre-스타기업 트랙)<br>스타기업(일반기업 트랙) | * 폴더 목록에서 마우스 오른쪽 버튼을 클릭하시면, 더 많은 기능을 사용할 수 있습니다. |                         |
|                                    |                                                   | 작업자 👩 ♦ 수정된 날짜 ♦ 파일크기 ♦ |
|                                    | ▶ Pre-스타기업(유니콘기업 트랙) 🖬                            | 2024-06-09 22:53:34     |
|                                    | • Pre-스다기업(일빈기업 드팩) 🖬                             | 2024-06-09 22:53:13     |
|                                    | 💭 📷 스타기업(Pre-스타기업 트랙) 🖬                           | 2024-06-09 22:52:51     |
| 1                                  | 🔽 소타기업(일반기업 트랙) 🖬                                 | 2024-06-09 22:52:30     |
|                                    | 46 4 1                                            | 5 H                     |

# 4. 가장 마지막 폴더에 입력되어 있는 번호의 다음 번호로 순서대로 폴더 생성 (폴더 번호가 중복되지 않도록 해주시면 감사하겠습니다) (예) 앞 폴더명 : 003 (기존) → 현재 생성할 폴더명 : 004 (신규생성)

| C 🗟 https://only.webhard.co.kr/g                                                                                                | uests                                                                                                    |       | A 🗘 🗘 🏠                                         |
|----------------------------------------------------------------------------------------------------|----------------------------------------------------------------------------------------------------|-------|-------------------------------------------------|
| Only Webhard.co.kr                                                                                                    | ▼   Q                                                                                                    |       |                                                 |
| 29.2 MB   60.0 GB                                                                                                    | < □ 게스트컬터/Pre-스타기업(유니콘기업 트랙)/                                                                                                    |       |                                                 |
| <ul> <li>■ 게스트쭐더</li> <li>← HOME</li> <li>▲ - <u>Pre-스타기입(유니근기입 트랙)</u></li> <li>— 001</li> <li>— 002</li> <li>— 003</li> </ul> | ····································                                                                                                    |       |                                                 |
| Pre-스타기업(일반기업 트랙)                                                                                                    | 이름 \$                                                                                                    |       | 작업자 👩 💠 수정된 날짜 🗧                                |
| 스타기업(Pre-스타기업 트랙)<br>스타기업(일반기업 트랙)                                                                                              | 느상위 풀더 이동                                                                                                    |       | <b></b>                                         |
|                                                                                                    | 001 🖾                                                                                                    | E     | 2024-06-09 23:03:15                             |
|                                                                                                    | 002 🖬                                                                                                    | Ð     | 2024-06-09 23:03:22                             |
|                                                                                                    | 003 🖬                                                                                                    | Ð     | 2024-06-09 23:03:29                             |
|                                                                                                    |                                                                                                    | 4     |                                                 |
| Webhard.co.kr                                                                                                    |                                                                                                    |       |                                                 |
| 2 MB   60.0 GB                                                                                                    | < Ш 게스트롤터/Pre-스타기업(유니콘기업 트랙)/                                                                                                    |       |                                                 |
| · 게스트폴더 -                                                                                                    | <ul> <li>ि</li> <li>८</li> <li>८</li></ul> |       |                                                 |
| ✓ <u>Pre-스타기업(유니콘기업 트랙)</u> — 001                                                                                               | 게스트 공지 ① 프더를 만들 때 보안을 위해 전속KEV를 성정해 주세요                                                                                                    |       |                                                 |
| 003                                                                                                    | * 폴더 목록에서 마우스 오른쪽 버튼을 클릭하시면, 더 많은 기능을 사용할 수 있습니다.                                                                                                    |       |                                                 |
| <ul> <li>Pre-스타기업(일반기업 트랙)</li> <li>스타기업(Pre-스타기업 트랙)</li> <li>스타기업(일반기업 트랙)</li> </ul>                                         | 이류 : 이유 : 이유 : 이유 : 이유 : 이유 : 이유 : 이유 :                                                                                                    | ×     | 작업자 💿 💠 수정된 날짜 ፡                                |
|                                                                                                    | · · · · · · · · · · · · · · · · · · ·                                                                                                    | 접속KEY | <u>설정 필</u> 06-09 233<br>06-09 233<br>06-09 233 |

## ※ 폴더 접속KEY(비밀번호) 설정 후 폴더 생성 ⇒ 설정한 접속KEY는 진흥원으로 알릴 필요 없음((마스터 권한으로 열람가능)

### 5. 생성한 폴더 안에 귀사의 기업명으로 폴더를 생성

| 29.4 MB   60.0 GB                     | < Ш 게스트폴더/Pre-스타기업(유니콘기업 트랙)/                         |                                    |
|---------------------------------------|-------------------------------------------------------|------------------------------------|
| ► 게스트폴더 -<br>- HOME                   | ····································                  | U > /GUEST/007/                    |
| ▲ <u>Pre-스타기업(유니콘7</u><br>001<br>002  | 게스트 공지 🕕 용린 자료는 삭제할 수 없으니, 정확히 확인하고 올려주세요.            |                                    |
| ► 003<br>004                          | * 꼴더 꼭록에서 마우스 오른쪽 버튼을 클릭하시면, 더 많은 기능을 사용할 수 있<br>이름 속 | 7                                  |
| Pre-스타기업(일반기업<br>스타기업(Pre-스타기업        |                                                       | * 폴더 목록에서 마우스 오른쪽 버튼을 클<br>□ 이름 \$ |
| ▲ ▲ ▲ ▲ ▲ ▲ ▲ ▲ ▲ ▲ ▲ ▲ ▲ ▲ ▲ ▲ ▲ ▲ ▲ | D 001 0                                               | 상위 플더 이동                           |
|                                       |                                                       | 🗌 👩 기업명 입력 🖪                       |
|                                       | D 004 🖾                                               |                                    |
|                                       |                                                       |                                    |

#### 6. 기업명으로 생성한 폴더에 공고문상의 제출서류를 연번(공고문상의 제출 서류 번호)에 맞추어 업로드

| <u></u>                                              | X                                                        |                                                             |
|------------------------------------------------------|----------------------------------------------------------|-------------------------------------------------------------|
| [제출서류]<br>별지 1호 한글 원본 업로드<br>※ 원본파일 업로드              | [제출서류]<br>별지 3호~8호 엑셀파일<br>※ 원본파일 업로드                    | [제출서류]<br>공고문의 제출서류를 PDF로 변환<br>하여 연번에 맞추어 업로드<br>※ 날인여부 확인 |
| [파일명 예시]<br>00-1. [별지 1호] 2024년<br>Pre-스타기업 신청서(기업명) | [파일명 예시]<br>00-2. [별지 3호~8호] 2024년<br>Pre-스타기업 통합서식(기업명) | [파일명 예시]<br>06. 재무제표(20-23)(기업명)                            |

※ 파일 업로드시 파일명 예시 (상세내용은 웹하드 업로드 파일 정리 방법 확인)
- 파일명 가장 앞 번호는 00번부터 15번 까지만 사용 부탁드립니다.

### □ 웹하드 업로드 파일 정리 방법

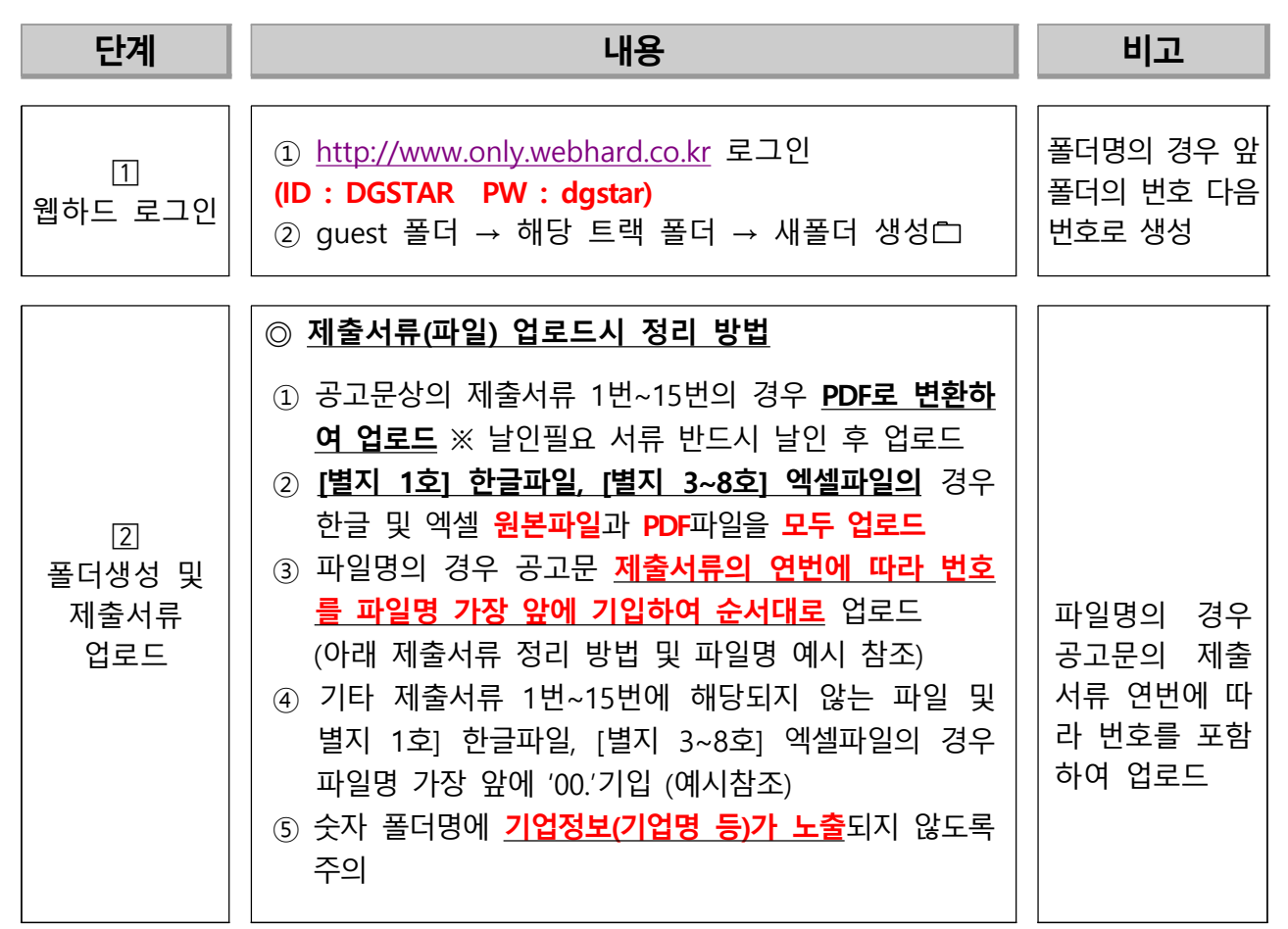

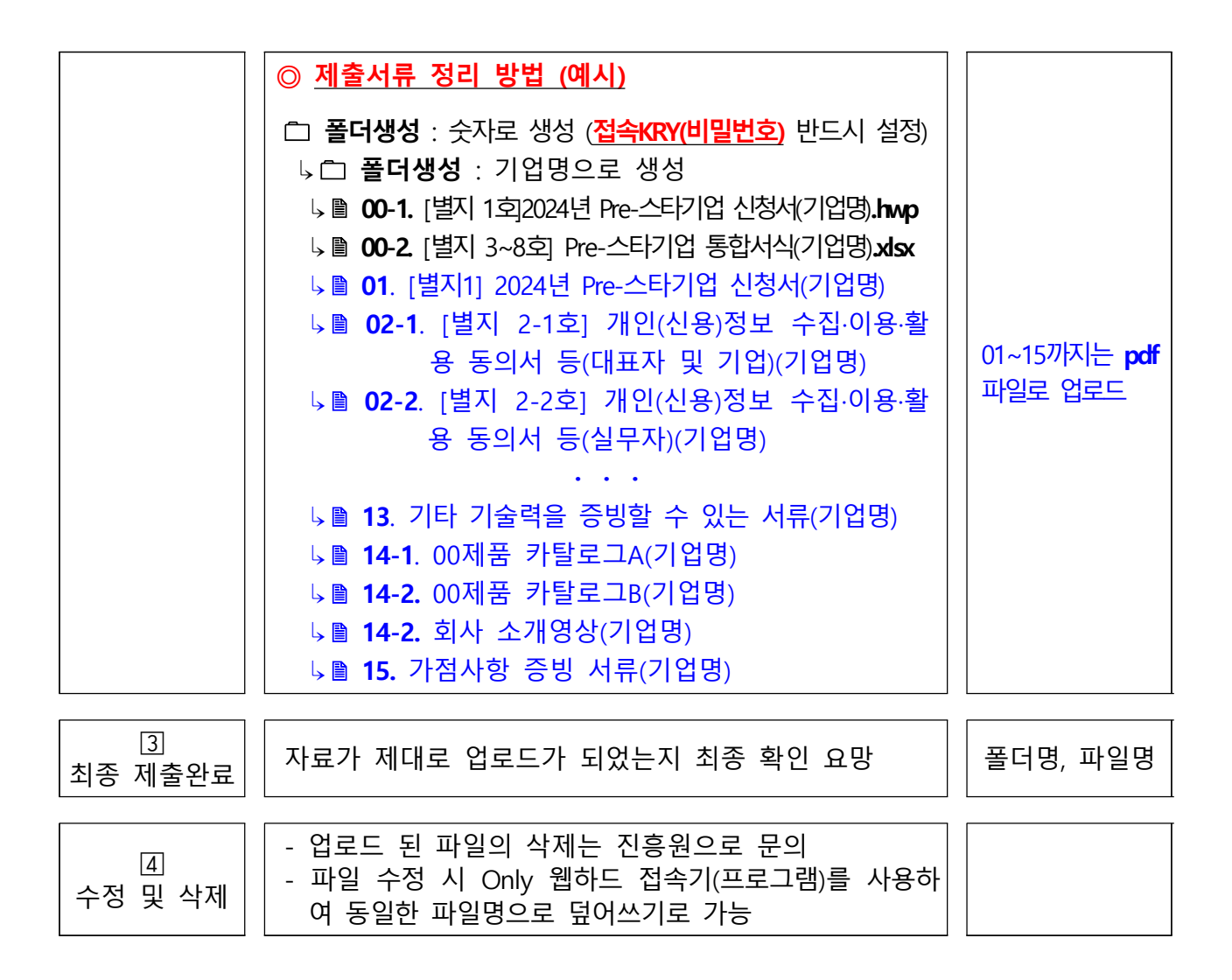

### □ 기타 안내사항

- 1. 설정한 접속KEY(비밀번호)는 진흥원으로 공유 필요 없습니다.
- 마스터 권한으로 열람 가능합니다.
- 해당 게스트 아이디는 업로드 및 다운로드만 가능하므로 한번 업로드 된 파일은 삭제가 불가능 합니다.
- 삭제요청은 [대구진흥원 : 053-818-9564/9590] 으로 문의 부탁드립니다.
- 과도한 삭제요청은 업무에 지장을 줌으로 신중한 업로드 부탁드립니다.
- 업로드 된 파일의 수정(덮어쓰기)은 Only 웹하드 접속기(프로그램)를 사용하여 가능 하며 홈페이지 로그인을 통한 수정(덮어쓰기)은 불가능합니다.
- 4. 업로드는 2024년 6월 10일 (월) 09:00이후부터 가능합니다.
- 5. 작성한 제출서류는 <u>2024년 6월 14일 (금) 18:00</u>까지 업로드 - 이후 수정 및 업로드 된 파일은 인정하지 않습니다.